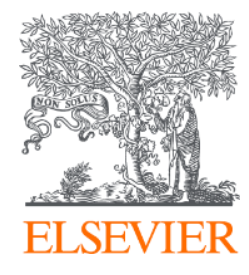

## Embase生物醫學資料庫 操作示範

黃恪涵 Ryan Huang <u>r.huang@elsevier.com</u> Elsevier Life Science

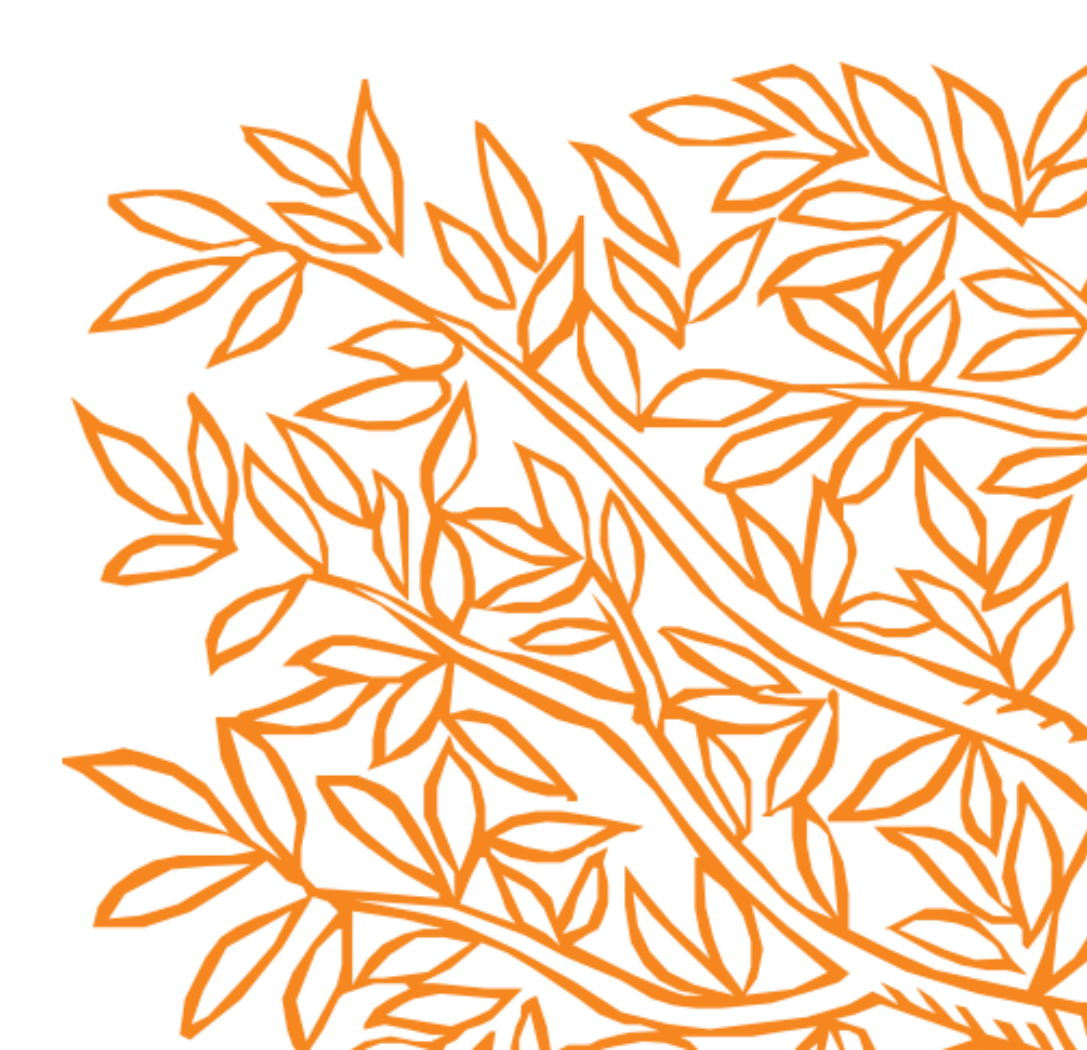

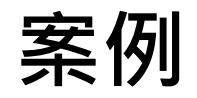

#### 查詢玻尿酸與PRP對退化性關節炎的比較治療

| Population   | Osteoarthritis  |
|--------------|-----------------|
| Intervention | PRP             |
| Comparison   | Hyaluronic acid |
| Outcome      | Therapy         |

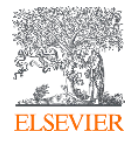

#### 1 使用PICO介面

| Embase                                                                               |               | Search | Emtree                            | Journals                                                | Results                             | My tools                    | <b>⑦</b> | Sign in          |
|--------------------------------------------------------------------------------------|---------------|--------|-----------------------------------|---------------------------------------------------------|-------------------------------------|-----------------------------|----------|------------------|
| PICO                                                                                 |               |        |                                   |                                                         |                                     |                             | G s      | elect Language 🔻 |
| Quic PICO IV Wizard Medical device Advanced Drug Disease Device Citation information |               |        |                                   |                                                         |                                     |                             |          |                  |
| Build your search using the PICO framework                                           | Search tips a | :      | Search term                       | ı in Emtree                                             |                                     |                             |          |                  |
| Default strategy: /exp 🗸                                                             |               |        | -O anato                          | mical concept                                           | S<br>3                              |                             |          |                  |
| Population e.g. diabetes                                                             |               |        | -O biom<br>-O chem                | edical disciplin<br>ical, physical a<br>iicals and drug | ies, science a<br>and mathem?<br>25 | and art<br>atical phenomena | a        |                  |
| Intervention e.g. insulin                                                            |               | ⑪      | -O disea                          | ses                                                     |                                     |                             |          |                  |
| Comparison e.g. placebo                                                              |               | 创      | -O geogr<br>-O group<br>-O health | aphic names<br>os by age and s<br>h care concept        | sex<br>is<br>iersons                |                             |          |                  |
| Outcome e.g. risk                                                                    |               | ⑪      | -O organ                          | nisms                                                   |                                     |                             |          |                  |
| Study design e.g. randomized controlled trial                                        |               | 创      | -O proce<br>-O societ<br>-O types | dures, parame<br>ty and environ<br>of article or st     | eters and dev<br>ment<br>tudy       | vices                       |          |                  |
| ✓ Limit to                                                                           | ⊖' Reset form |        |                                   |                                                         |                                     |                             |          |                  |
| Show results                                                                         |               |        |                                   |                                                         |                                     |                             |          |                  |

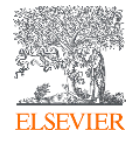

### 2 Population欄位輸入Osteoarthritis,選擇相對應的Emtree推薦詞

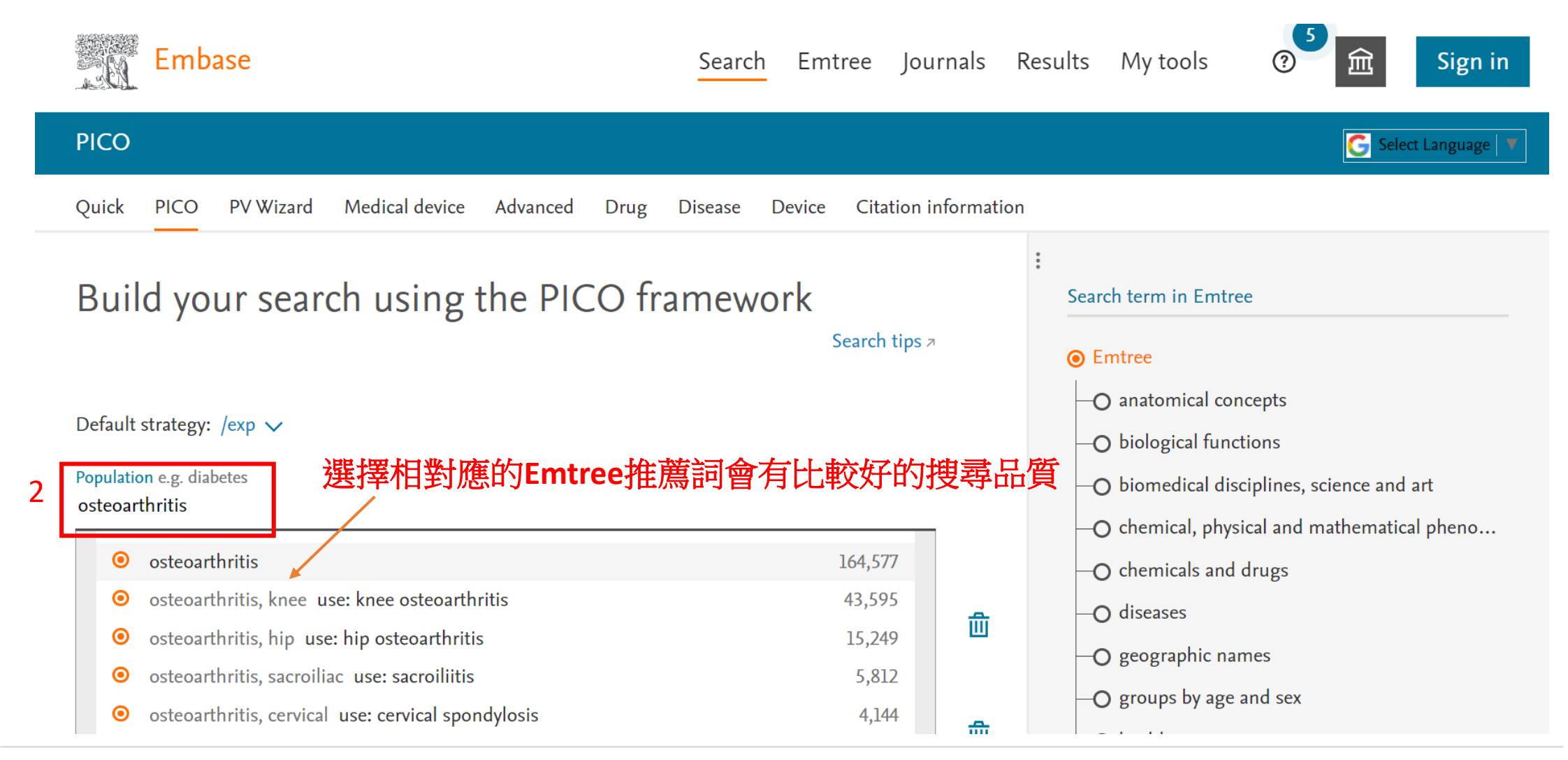

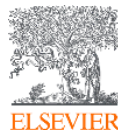

#### 3 把同義詞都點開

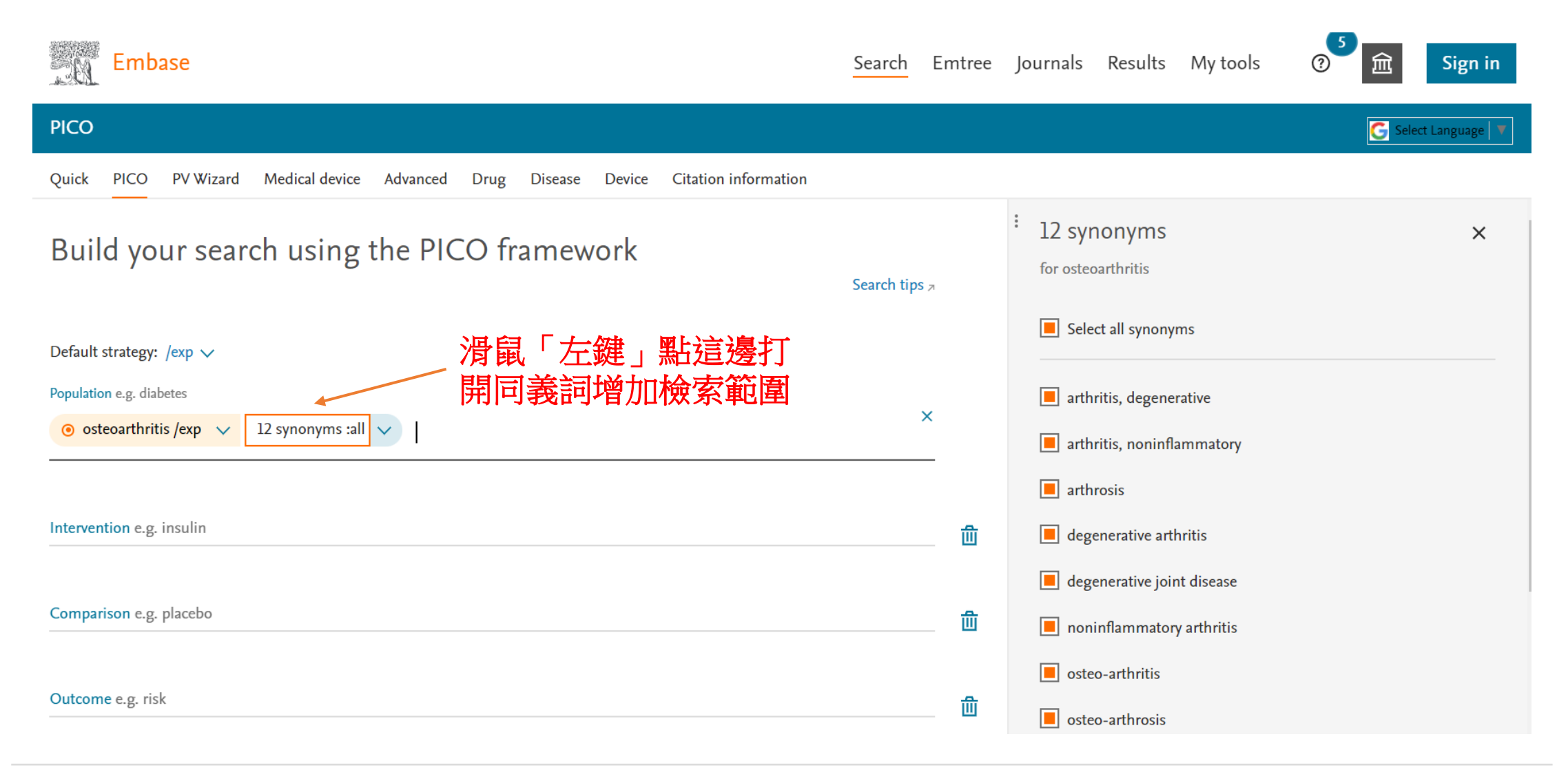

![](_page_4_Picture_2.jpeg)

#### 4 依序把其他的關鍵字都填進去·按下Show results

ELSEVIER

| Embase                                                                                                    | Search                              | Emtree    | Journals                                                                                                    | Results                                                     | My tools | 2 金    | Sign in        |
|----------------------------------------------------------------------------------------------------|-------------------------------------|-----------|----------------------------------------------------------------------------------------------------|-------------------------------------------------------------|----------|--------|----------------|
| ΡΙϹΟ                                                                                                    |                                     |           |                                                                                                    |                                                             |          | G Sele | ect Language 🔻 |
| Quick PICO PV Wizard Medical device Advanced Drug Disease                                                                                                    | e Device Citation information       |           |                                                                                                    |                                                             |          |        |                |
| Population e.g. diabetes         Image: Second state of the second state of the second st |                                     |           | 23 synon<br>for therapy                                                                                       | yms                                                         |          |        | ×              |
| <ul> <li>Platelet-rich plasma cell /exp/mj v 3 synonyms :all v</li> <li>Comparison e.g. placebo</li> <li>hyaluronic acid /exp/mj v 76 synonyms :all v</li> </ul>                                                                                                    | 確認每個欄位<br>選擇相對應的Emtree推薦<br>打開同義詞工具 | <br>討<br> | <ul> <li>Select all</li> <li>combinat</li> <li>disease th</li> <li>disease tr</li> <li>diseases tr</li> </ul> | synonyms<br>tion therapy<br>nerapy<br>reatment<br>treatment |          |        |                |
| Outcome e.g. risk                                                                                                    |                                     | 觉         | <ul> <li>disorder t</li> <li>disorders</li> <li>efficacy, t</li> </ul>                                        | treatment<br>treatment<br>herapeutic                        |          |        |                |
| ✓ Limit to Show 388 resu                                                                                                    | C Reset form                        |           | <ul> <li>illness tre</li> <li>medical t</li> </ul>                                                            | eatment<br>herapy                                           |          |        |                |
|                                                                                                    | ー<br>・ 點下Show results               | 約38       | 8篇文                                                                                                    | 獻                                                           |          |        |                |

#### 5 打開EBM文章過濾工具

![](_page_6_Figure_1.jpeg)

![](_page_6_Picture_2.jpeg)

#### 6 先選Cochrane

![](_page_7_Picture_1.jpeg)

Search Emtree

|   | Results                                                                                                    |
|---|----------------------------------------------------------------------------------------------------|
|   | ('osteoarthritis'/exp OR 'arthritis, degenerative' OR 'arthritis, noninflammatory' OR 'arthrosis' OR 'degenerative arthritis' OR 'degenerative joint disease' OR 'noninflammatory arthritis' OR 'osteo-art<br>'rheumatoid arthrosis') AND ('platelet-rich plasma cell'/exp OR 'prp' OR 'platelet rich plasma cell' OR 'platelet-rich plasma cell') AND ('hyaluronic acid'/exp/mj OR 'adant' OR 'adant dispo' OR 'amo vi<br>OR 'duovisc' OR 'durolane' OR 'eyecon' OR 'go-on (drug' OR 'halonix' OR 'healon' OR 'healon gy' OR 'healon yellow' OR 'healon5' OR 'healonid' OR 'hialid' OR 'hyalein' OR 'hyalein' OR 'h |
| 3 | Search > Mapping V Date V Sources V Fields V Quick limits V EBM A Pub. types V Languages V Gender V Age V Animal V<br>Evidence Based Medicine                                                                                                    |
| 2 | Cochrane Review   Controlled Clinical Trial   Systematic Review   Randomized Controlled Trial   Meta Analysis                                                                                                    |

![](_page_7_Picture_4.jpeg)

#### 6 2019年有找到一篇Cochrane文章

| 1 results for   | r search #2 🛛 😥 Set email alert 🔉 Set RSS feed 📑 Search details 💵 Index miner                                                                                                    |                                           |                                          |
|-----------------|----------------------------------------------------------------------------------------------------|-------------------------------------------|------------------------------------------|
| Results         | View   Export   Email   Add to Clipboard                                                                                                    |                                           | 1 — 1                                    |
| Select number   | er of items 🗸 Selected: 0 ( <u>clear</u> )                                                                                                    | Show all abstracts   Sort by: • Relevance | O Author O Publication Year O Entry Date |
| 1               | Autologous blood product injections including platelet-rich plasma for oste<br>Whittle S.L., Johnston R.V., McDonald S., Paterson K.L., Buchbinder R.<br>Cochrane Database of Systematic Reviews 2019 2019:5 Article Number CD013341 Cited by: 2<br>Embase VAbstract VIndex Terms View Full Text | eoarthritis of the knee                   | 🕞 Similar records >                      |
| Results         | View   Export   Email   Add to Clipboard <b>堅上設                                   </b>                                                                                                    | <b>今</b> 立                                |                                          |
| Records per pag | ge <sup>25</sup> ✓                                                                                                    | 王人                                        | Go to page: 1 of 1 Go                    |

![](_page_8_Picture_2.jpeg)

#### 7 如果2019的Cocharne太舊,或不夠,可以再找Systematic review或metaanalysis

![](_page_9_Picture_1.jpeg)

![](_page_10_Picture_0.jpeg)

![](_page_10_Picture_1.jpeg)

#### 9 選擇Systematic review、Meta Analysis

| 124                                                                                                    |                                                                                                    | Search Emtree Journals <u>Resu</u>                                                                                                    | ults My tools 7 💼 s                                                                                                    | Sign in                                           |
|----------------------------------------------------------------------------------------------------|----------------------------------------------------------------------------------------------------|----------------------------------------------------------------------------------------------------|----------------------------------------------------------------------------------------------------|---------------------------------------------------|
| OR 'hyaluronic acid' OR 'hyaluronic acid componer<br>'nrd 101' OR 'nrd101' OR 'ophthalin' OR 'ophthalin<br>OR 'synocrom' OR 'synoloynt' OR 'synvisc' OR 'teos<br>'efficacy, therapeutic' OR 'illness treatment' OR 'me<br>OR 'treatment effectiveness' OR 'treatment efficacy | nt' OR 'hyladerm' (<br>plus' OR 'orthovis<br>yal' OR 'triluron' C<br>edical therapy' OR<br>/ OR 'treatment, I | OR 'hylatorm' OR 'hylan gr 20' OR 'hylan gr 20' OR 'hylartin v OR 'hylo-comog' OR 'hylumeg' OR 'hyruan' OR 'laugen' OR 'hyederm' OR 'lagricel otteng' OR<br>isc' OR 'ostenil' OR 'perfane' OR 'potassium hyaluronate' OR 'provisc' OR 'radiaplexrx' OR 'restylane' OR 'restylane' M' 'si 4402' OR 'sinovial' OR 's<br>OR 'unihylon' OR viscoseal' OR 'yismed' OR 'yitrax') AND ('therapy/'exp OR 'combination therapy' OR 'disease therapy' OR 'disease treatment' OR 'disease treatment' OR 'disease                                                                                          | R'laservis' OR 'me 3/10' OR ' <u>monovisc</u> ' OR 'na hylan' OR 'na<br>OR 'sodium hyaluronate' OR 'sperm select' OR 'supartz' OR<br>treatment' OR 'disorder treatment' OR 'disorders treatment<br>therapeutic trials' OR 'therapeutics' OR 'therapy' OR 'therap                                                                                                    | hylan' OR<br>I'suplasyn'<br>t' OR<br>ny, medical' |
| Search > Mapping > Date > Sources >                                                                                                    | Fields 🗸 🛛 Quick                                                                                              | k limits V EBM Pub. types V Languages V Gender V Age V Animal V                                                                                                    | Clear page selections                                                                                                    | Search tips 🗸                                     |
| Cochrane Review Systematic Review Meta Analysis                                                                                                    | Controlled CI                                                                                                 | linical Trial<br>I Controlled Trial                                                                                                    |                                                                                                    |                                                   |
|                                                                                                    |                                                                                                    |                                                                                                    |                                                                                                    |                                                   |
| Results Filters                                                                                                    | Histo                                                                                                    | ory Save   Delete   Print view   Export   Email Combine > using () And () Or                                                                                                    | ^                                                                                                    | Collapse                                          |
| Hesults Filters       + Expand       — Collapse all       Apply >                                                                                                    | Histo                                                                                                    | Save       Delete       Print view       Export       Email       Combine       using       And       Or         ('osteoarthritis'/exp OR 'arthritis, degenerative' OR 'arthritis, noninflammatory' OR 'arthrosis' OR 'degenerative arthritis' OR 'degenerative joint disease'       OR 'arthrosis' OR 'degenerative arthritis' OR 'degenerative joint disease'         OR 'osteo-arthrosis' OR 'osteoarthritis' OR 'osteoarthrosis' OR 'primary osteoarthritis' OR 'rheumatoid arthrosis') AND ('platelet-rich plasma cell'/exp OF rich plasma cell') AND ('hyaluronic acid'/exp/mj OR 'adant' OR 'adant dispo' OR 'amo vitrax' OR 'amvisc' OR 'arthrose plus' OR 'arthrose' OR 'artz' OR 'bio                                                                                                    | ^<br>' OR 'noninflammatory arthritis' OR 'osteo-arthritis'<br>IR 'prp' OR 'platelet rich plasma cell' OR 'platelet-<br>iolon' OR 'bionect' OR 'clearvisc' OR 'duovisc' OR                                                                                                    | Collapse                                          |
| Results Filters       + Expand     — Collapse all       Apply >       Sources                                                                                                    | Histo                                                                                                    | Save       Delete       Print view       Export       Email       Combine >       using       And       Or         ('osteoarthritis'/exp OR 'arthritis, degenerative' OR 'arthritis, noninflammatory' OR 'arthrosis' OR 'degenerative arthritis' OR 'degenerative joint disease'       OR         OR 'osteo-arthrosis' OR 'osteoarthritis' OR 'osteoarthritis' OR 'osteoarthritis' OR 'adant' OR 'adant dispo' OR 'armovitrax' OR 'armisc' OR 'armisc' OR 'arthrease' OR 'artz' OR 'bit       'durolane' OR 'eyecon' OR 'go-on (drug)' OR 'halonix' OR 'healon' OR 'healon gy' OR 'healon gy' OR 'healon5' OR 'healonid' OR 'hialid' OR 'hyaluronic 'OR 'hyaluronate' OR 'hyaluronate' OR 'hyaluronate' OR 'hyaluronate' OR 'hyaluronate' OR 'hyaluronate' OR 'hyaluronic acid' OR 'hyaluronic acid' OR 'hyaluronate' OR 'hyaluronate' OR 'hyaluronate' OR 'hyaluronate' OR 'hyaluronic acid' OR 'hyaluronic' OR 'hyaluronate' OR 'hyaluronate''         OR 'hyaluronate'       OR 'hyaluronate' OR 'hyaluronate''       OR 'hyaluronate'''       OR 'hyaluronate''''''''''''''''''''''''''''''''''''                                                                                                    | 'OR 'noninflammatory arthritis' OR 'osteo-arthritis'<br>R 'prp' OR 'platelet rich plasma cell' OR 'platelet-<br>iolon' OR 'bionect' OR 'clearvisc' OR 'duovisc' OR<br>' OR 'hyalein' OR 'hyalgal' OR 'hyalgan' OR<br>n' OR 'hylaform' OR 'nylan g f 20' OR 'hylan g f 20'<br>' Da hylan' OR 'na hylan' OR 'ng 1011' OB 'ng/101'                                                                                                    | Collapse                                          |
| Results Filters       + Expand       Collapse all       Apply       Sources       Drugs                                                                                                    | ☐ Histo<br>☐ #2                                                                                               | Save       Delete       Print view       Export       Email       Combine >       using       And       Or         ('osteoarthritis'/exp OR 'arthritis, degenerative' OR 'arthritis, noninflammatory' OR 'arthrosis' OR 'degenerative arthritis' OR 'degenerative joint disease'       OR 'osteo-arthrosis' OR 'osteoarthritis' OR 'degenerative' OR 'arthrosis' OR 'adant dispo' OR 'aremovitrax' OR 'armisc' OR 'armisc' OR 'arthrease' OR 'artz' OR 'bit 'durolane' OR 'eyecon' OR 'go-on (drug)' OR 'halonix' OR 'healon' OR 'healon gy' OR 'healon gy' OR 'healon5' OR 'healonid' OR 'healonid' OR 'hyaluronic acid' OR 'hyaluronan' OR 'hyaluronate' OR 'hyaluronate of 'hyaluronate or 'hyaluronate' OR 'hyaluronic acid' OR 'hyaluronate' OR 'hyaluronate' OR 'hyaluronate' OR 'hyaluronic acid' OR 'hyaluronate' OR 'hyaluronate'OR 'hyaluronate' OR 'hyalur | <sup>A</sup> OR 'noninflammatory arthritis' OR 'osteo-arthritis'<br>R 'prp' OR 'platelet rich plasma cell' OR 'platelet-<br>iolon' OR 'bionect' OR 'clearvisc' OR 'duovisc' OR<br>'OR 'hyalein' OR 'hyalgal' OR 'hyalgan' OR<br>n' OR 'hylaform' OR 'hylan g f 20' OR 'hylan g f 20'<br>R 'na hylan' OR 'na-hylan' OR 'nrd 101' OR 'nrd 101'<br>'restylane lyft' OR 'si 4402' OR 'sinovial' OR 'si 1010'<br>lon' OR 'viscoseal' OR 'vismed' OR 'vitrax') AND                                                                                                    | Collapse                                          |
| Results Filters       + Expand       Collapse all       Apply       Sources       Drugs       Diseases                                                                                                    | ☐ Histo<br>☐ #2                                                                                               | Save       Delete       Print view       Export       Email       Combine       using       And       Or         ('osteoarthritis'/exp OR 'arthritis, degenerative' OR 'arthritis, noninflammatory' OR 'arthrosis' OR 'degenerative arthritis' OR 'degenerative joint disease'       OR 'osteo-arthrosis' OR 'osteoarthritis' OR 'degenerative' OR 'arthrosis' OR 'arthrosis' OR 'degenerative arthritis' OR 'degenerative joint disease'         OR 'osteo-arthrosis' OR 'osteoarthritis' OR 'osteoarthrosis' OR 'adant' OR 'adant dispo' OR 'amo vitrax' OR 'amvisc' OR 'amvisc' OR 'arthrose' OR 'arttz' OR 'bic' 'durolane' OR 'go-on (drug)' OR 'halonix' OR 'healon' OR 'healon gv' OR 'healon yellow' OR 'healon5' OR 'healonid' OR 'hialid' OR 'hylacon'         'hyalvert' OR 'hylaubrix' OR 'hylauronan' OR 'hylauronate' OR 'hylauronate sodium' OR 'hylauronic acid' OR 'hylauronic acid component' OR 'hyladeron'         OR 'ophthalin 'OR 'hylo-Comod' OR 'hylumed' OR 'hyruan' OR 'ialugen' OR 'jouxederm' OR 'lagricel ofteno' OR 'aservis' OR 'reatigne' OR 'osteneil' OR 'soteneil' OR 'sophthalin' OR 'sophthalin plus' OR 'othovisc' OR 'osteneil' OR 'sophthalin' OR 'sophthalin blus' OR 'disease therapy' OR 'suplazyn' OR 'synoicom' OR 'synoigont' OR 'soyal' OR 'talogne's CR' 'disease treatment' OR 'diseases treatment' OR 'disorder treatment' OR 'disorder treatment' OR 'disorder treatment' OR 'disorder treatment' OR 'medical therapy' OR 'medical' treatment 'OR 'multiple therapy' OR 'polytherapy' OR 'therapeutic acidi') AND (coharape or 'hearapy' OR 'betraatment efficary' OB 'treatment efficary' OB 'treatment efficary' OB 'therapeutic acidi' OR 'therapeutic acidi' OR 'hearapy' OR 'hearapy' OR 'hearapy' OR 'disease treatment' OR 'diseases treatment' OR 'disorder treatment' OR 'disorder treatment' OR 'disorder treatment' OR 'hearapy' OR 'he                                                                               | <sup>^</sup> OR 'noninflammatory arthritis' OR 'osteo-arthritis'<br>R 'prp' OR 'platelet rich plasma cell' OR 'platelet-<br>iolon' OR 'bionect' OR 'clearvisc' OR 'duovisc' OR<br>' OR 'hyalein' OR 'hyalgal' OR 'hyalgan' OR<br>n' OR 'hylaform' OR 'hylan g f 20' OR 'hylan g.f 20'<br>' na hylan' OR 'na-hylan' OR 'nrd 101' OR 'nrd101'<br>'restylane lyft' OR 'si 4402' OR 'sinovial' OR 'si 1010'<br>lon' OR 'viscoseal' OR 'vismed' OR 'vitrax') AND<br>atment' OR 'efficacy, therapeutic 'OR 'illness<br>utic efficacy' OR 'therapeutic trial' OR 'therapeutic<br>review/lim | Collapse                                          |
| Results Filters       + Expand     Collapse all       Apply       Sources       Drugs       Diseases       Devices                                                                                                    | ☐ Histo<br>☐ #2<br>☐ #1                                                                                       | Save       Delete       Print view       Export       Email       Combine >       using        And       Or         ('osteoarthritis'/exp OR 'arthritis, degenerative' OR 'arthritis, noninflammatory' OR 'arthrosis' OR 'degenerative arthritis' OR 'degenerative joint disease'       OR         ('osteoarthritis'/exp OR 'arthritis, degenerative' OR 'arthritis, noninflammatory' OR 'arthrosis' OR 'healons' OR 'arthrosis' OR 'healons' OR 'arthrosis' OR 'arthrosis' OR 'healon' OR 'healon gellow' OR 'healons' OR 'healons' OR 'healon' OR 'hyaluronic acid' OR 'hyaluronic acid component' OR 'hyalacem' OR 'hyaluronic acid or 'hyaluronic' OR 'hyaluronic' OR 'hyaluronic'hy 'hyaluronic' OR 'hyaluronic' OR 'hyaluronic' OR 'hy                           | <sup>^</sup> OR 'noninflammatory arthritis' OR 'osteo-arthritis'<br>R 'prp' OR 'platelet rich plasma cell' OR 'platelet-<br>iolon' OR 'bionect' OR 'clearvisc' OR 'duovisc' OR<br>'OR 'hyalein' OR 'hyalgal' OR 'hyalgan' OR<br>n' OR 'hylaform' OR 'hylang f 20' OR 'hylang f 20'<br>' na hylan' OR 'na-hylan' OR 'nrd 101' OR 'nrd101'<br>'restylane lyft' OR 'si 4402' OR 'sinovial' OR 'si 1010'<br>lon' OR 'viscoseal' OR 'vismed' OR 'vitrax') AND<br>atment' OR 'efficacy, therapeutic 'OR 'illness<br>utic efficacy' OR 'therapeutic trial' OR 'therapeutic<br>review]/lim   | Collapse<br>1<br>388                              |
| Results Filters         + Expand       Collapse all         Sources       V         Drugs       V         Diseases       V         Devices       V         Floating Subheadings       V                                                                                       | ☐ Histo<br>☐ #2                                                                                               | Save       Delete       Print view       Export       Email       Combine >       using        And        Or         ('osteoarthritis'/exp OR 'arthritis, degenerative' OR 'arthritis, noninflammatory' OR 'arthrosis' OR 'degenerative arthritis' OR 'degenerative joint disease'       OR 'osteoarthritis' (OR 'degenerative' OR 'arthritis, noninflammatory' OR 'arthrosis' OR 'degenerative arthritis' OR 'degenerative joint disease'         ('osteoarthritis'/exp OR 'arthritis, degenerative' OR 'arthritis, noninflammatory' OR 'arthrosis' OR 'healons' OR 'healon                           | ^ ^ ^ ^ ^ ^ ^ ^ ^ ^ ^ ^ ^ ^ ^ ^ ^ ^ ^                                                                                                    | Collapse<br>1<br>388                              |
| Results Filters         + Expand       Collapse all         Apply         Sources       V         Drugs       V         Diseases       V         Devices       V         Floating Subheadings       V         Age       V                                                     | ☐ Histo<br>☐ #2<br>☐ #1                                                                                       | Save       Delete       Print view       Export       Email       Combine >       using        And       Or         ('osteoarthritis'/exp OR 'arthritis, degenerative' OR 'arthritis, noninflammatory' OR 'arthrosis' OR 'degenerative arthritis' OR 'degenerative joint disease'       OR         ('osteoarthritis'/exp OR 'arthritis, degenerative' OR 'arthrosis' OR 'primary osteoarthritis' OR 'heumatoid arthrosis' AND ('platelet-rich plasma cell'/exp OF or 'osteoarthrosis' OR 'osteoarthrosis' OR 'adant' OR 'adant dispo' OR 'amo vitrax' OR 'amvisc' OR 'amusic plus' OR 'arthrease' OR 'artz' OR 'bia' 'durolane' OR 'eyecon' OR 'go-on (drug)' OR 'halonix' OR 'healon' OR 'healon gv' OR 'healon yellow' OR 'healon5' OR 'healonid' OR 'hialid' OR 'hyaloon' 'hyalovet' OR 'hyaluronic acid' OR 'hyaluronate' OR 'hyaluronate or 'nylo-comod' OR 'hylumed' OR 'hyauronate' OR 'investor' OR 'agretion arthritis' OR 'me 3710' OR 'monvisc' OR 'ostenil' OR 'polyteleter' OR 'synosc' OR 'restine' OR 'synosc' OR 'sono vitrax' OR 'sono vitrax' OR 'sono vitra' OR 'sono' 'OR 'sono' OR 'sono' OR 'sono' 'OR 'sono' 'Sono' 'OR 'sono' 'OR 'sono' 'G                           | ^ ^ ^ ^ ^ ^ ^ ^ ^ ^ ^ ^ ^ ^ ^ ^ ^ ^ ^                                                                                                    | Collapse<br>1<br>388                              |
| Results Filters         + Expand       Collapse all         Sources       V         Drugs       V         Diseases       V         Devices       V         Floating Subheadings       V         Age       V         Gender       V                                            | ☐ Histo<br>☐ #2                                                                                               | Save       Delete       Print view       Export       Email       Combine >       using       And       Or         ('osteoarthritis'/exp OR 'arthritis, degenerative' OR 'arthritis, noninflammatory' OR 'arthrosis' OR 'degenerative arthritis' OR 'degenerative joint disease'       OR         ('osteoarthritis'/exp OR 'arthritis, degenerative' OR 'arthritis, noninflammatory' OR 'arthrosis' OR 'degenerative arthritis' OR 'degenerative joint disease'       OR         ('osteoarthritis'/exp OR 'arthritis, degenerative' OR 'arthrosis' OR 'arthrosis' OR 'arthrosis' OR 'amvisc' OR 'amvisc' DR 'arthrease' OR 'artz' OR 'bit' 'durolane' OR 'eyecon' OR 'go-on (drug)' OR 'halonix' OR 'healon' OR 'healon gv' OR 'healon yellow' OR 'healon5' OR 'healonid' OR 'hialid' OR 'hyalacon'         'hyalovet' OR 'hyalubrix' OR 'hyaluronan' OR 'hyaluronate' OR 'hyaluronate sodium' OR 'hyaluronic acid' OR 'nostoonent' OR 'hyaluronate' OR 'potassium hyaluronate' OR 'haalonis' OR 'medical OR 'movisc' OR 'artalialexx' OR 'restplane' OR 'individe' OR 'sonovisc' OR 'adainet' OR 'suplasyn' OR 'synocrom' OR 'synojoynt' OR 'synosc' OR 'teagyal' OR 'triluron' OR 'unihylo ('therapy'/exp OR 'combination therapy' OR 'ideease therapy' OR 'polytherapy' OR 'diseases treatment' OR 'disorder treatment' OR 'disorder treatment' OR 'disorder treatment' OR 'disorder treatment' OR 'therapeutics' OR 'therapy OR 'soteoarthritis' OR 'steoarthritis' OR 'steoarthritis' OR 'steoarthritis' OR 'steoarthritis' OR 'adant' OR 'adant dispo' OR 'amovisc' OR 'amvisc' OR 'amvisc' OR 'antritis' oR 'degenerative joint disease'         ('osteoarthritis'lexp OR 'arthritis, degenerative' OR 'athritis, noninflammatory' OR 'arthrosis' OR 'degenerative arthritis' OR 'degenerative joint disease'       OR 'osteo-arthrosis' OR 'athera                                                                                                    | ^ ^ ^ ^ ^ ^ ^ ^ ^ ^ ^ ^ ^ ^ ^ ^ ^ ^ ^                                                                                                    | Collapse<br>1<br>388                              |

![](_page_11_Picture_2.jpeg)

#### 10 找到102篇文章

('therapy'/exp OR 'combination therapy' OR 'disease therapy' OR 'disease treatment' OR 'disorder treatment' OR 'disorders treatment' OR 'disorders treatment' OR 'disorders treatment' OR 'disorders treatment' OR 'medical treatment' OR 'medical 'OR 'therapeutic' OR 'therapeutic' OR 'therapeutic

#1 ('osteoarthritis'/exp OR 'arthritis, degenerative' OR 'arthritis, noninflammatory' OR 'arthrosis' OR 'degenerative arthritis' OR 'degenerative joint disease' OR 'noninflammatory arthritis' OR 'osteo-arthritis' OR 'osteo-arthrosis' OR 'osteo-arthritis' OR 'osteo-arthritis' OR 'osteo-arthritis' OR 'osteo-arthritis' OR 'osteo-arthritis' OR 'osteo-arthritis' OR 'osteo-arthritis' OR 'osteo-arthritis' OR 'osteo-arthritis' OR 'osteo-arthritis' OR 'osteo-arthritis' OR 'osteo-arthritis' OR 'rheumatoid arthrosis') AND ('platelet-rich plasma cell'/exp OR 'prp' OR 'platelet rich plasma cell' OR 'platelet-rich plasma cell') AND ('hyaluronic acid'/exp/mj OR 'adant' OR 'adant' OR 'adant dispo' OR 'amo vitrax' OR 'amvisc OR 'arthrease' OR 'artz' OR 'biolon' OR 'hyalagal' OR 'hyalagal' OR 'hyalagal' OR 'hyalovet' OR 'hyalubrix' OR 'hyaluronate' OR 'hyaluronate' OR 'hyaluronate oR 'hyaluronate oR 'hyaluronate oR 'hyaluronate oR 'hyaluronate oR 'hyaluronate' OR 'hyaluronate' OR 'provisc' OR 'adant' OR 'hyaluronate' OR 'provisc' OR 'adant' OR 'hyaluronate' OR 'hyaluronate' O

|          |                                                                                                    | 🥜 Edit 🖂 Email alert 🔊 RSS feed |
|----------|----------------------------------------------------------------------------------------------------|---------------------------------|
| 102      | results for search #3 🛛 💭 Set email alert 🔊 Set RSS feed 🕞 Search details 🔟 Index miner                                                                                                    |                                 |
|          | Results View   Export   Email   Add to Clipboard                                                                                                    | 1 — 25 >                        |
| Se       | ect number of items 🗸 Selected: 0 ( <u>clear</u> ) Show all abstracts Sort by:   Relevance Author O P                                                                                                    | Publication Year O Entry Date   |
|          | 1 Intra-articular Injections in the Treatment of Symptoms from Ankle Arthritis: A Systematic Review<br>Vannabouathong C., Del Fabbro G., Sales B., Smith C., Li C.S., Yardley D., Bhandari M., Petrisor B.A.<br>Foot and Ankle International 2018 39:10 (1141-1150) Cited by: 33<br>Embase MEDLINE   Abstract  Index Terms  View Full Text | <mark> </mark>                  |
|          | 2 Injectable therapies for knee <mark>osteoarthritis</mark><br>Ding J.B., Hu K.<br><i>Reumatologia</i> 2021 59:5 (330-339)<br>Embase ✓ Abstract ✓ Index Terms 〉 View Full Text                                                                                                    | 🕞 Similar records >             |
|          | Arthroscopy association of Canada position statement on intra-articular injections for knee <mark>osteoarthritis</mark><br>Kopka M., Sheehan B., Degen R.<br><i>Clinical Journal of Sport Medicine</i> 2020 30:3 (e98-)<br>Embase VAbstract VIndex Terms View Full Text                                                                    | 🕞 Similar records >             |
| ELSEVIER | Evidence on ankle injections for osteochondral lesions and osteoarthritis <sup>,</sup> a systematic review and meta-analysis                                                                                                    |                                 |

#### 11 因為Cochrane review是在2019年發表的,我們可以初步鎖定Publication years 2019年之後的作為補充

Sign ir Emtree Iournals Results Mv tools Search ('therapy'/exp OR 'combination therapy' OR 'disease treatment' OR 'disease treatment' OR 'disorder treatment' OR 'disorders treatment' OR 'disorders treatment' treatment' OR 'medical therapy' OR 'medical treatment' OR 'multiple therapy' OR 'polytherapy' OR 'somatotherapy' OR 'therapeutic action' OR 'therapeutic efficacy' OR 'therapeutic trial' OR 'therapeutic trials' OR 'therapeutics' OR 'therapy' OR 'therapy, medical' OR 'treatment effectiveness' OR 'treatment efficacy' OR 'treatment, medical') AND [cochrane review]/lim #1 388 ('osteoarthritis'/exp OR 'arthritis, degenerative' OR 'arthritis, noninflammatory' OR 'arthrosis' OR 'degenerative arthritis' OR 'degenerative joint disease' OR 'noninflammatory arthritis' OR 'osteo-arthritis' OR 'osteo-arthrosis' OR 'osteoarthritis' OR 'osteoarthrosis' OR 'primary osteoarthritis' OR 'rheumatoid arthrosis') AND ('platelet-rich plasma cell'/exp OR 'prp' OR 'platelet rich plasma cell' (AR 'platelet-rich plasma cell'/exp OR 'prp' OR 'platelet rich plasma cell' (AR 'platelet-rich plasma cell') (AR 'platelet-rich plasma cell') (AR 'platelet-rich plasma cell') (AR 'platelet rich plasma cell') (AR 'platelet-rich plasma cell') (AR 'platelet rich plasma cell') (AR 'platelet rich platelet rich plasma cell') (AR 'platelet rich platelet rich platelet ri rich plasma cell') AND ('hyaluronic acid'/exp/mj OR 'adant OR 'adant dispo' OR 'amo vitrax' OR 'amvisc' OR 'amvisc plus' OR 'arthrease' OR 'arttr' OR 'biolon' OR 'bionect' OR 'clearvisc' OR 'duovisc' OR 'durolane' OR 'eyecon' OR 'go-on (drug)' OR 'halonix' OR 'healon OR 'healon gv' OR 'healon yellow' OR 'healon5' OR 'healonid' OR 'hialid' OR 'hyalcon' OR 'hyalgal' OR 'hyalgan' OR 'hyalovet' OR 'hyalubrix' OR 'hyaluronan' OR 'hyaluronate' OR 'hyaluronate sodium' OR 'hyaluronic acid' OR 'hyaluronic acid component' OR 'hyladerm' OR 'hylaform' OR 'hylan g f 20' OR 'hylan g f 20' OR 'hylartin v' OR 'hylo-comod' OR 'hylumed' OR 'hyruan' OR 'ialugen' OR 'juvederm' OR 'jagricel ofteno' OR 'haservis' OR 'me 3710' OR 'monovisc' OR 'na hylan' OR 'na-hylan' OR 'nrd 101' OR 'nrd101' OR 'ophthalin' OR 'ophthalin plus' OR 'orthovisc' OR 'ostenil' OR 'perlane' OR 'potassium hyaluronate' OR 'provisc' OR 'radiaplextrx' OR 'restylane' OR 'restylane lyft' OR 'si 4402' OR 'si novial' OR 'sl 1010' OR 'sodium hyaluronate' OR 'sperm select' OR 'supartz' OR 'suplasyn' OR 'synocrom' OR 'synojoynt' OR 'synoico' OR 'triluron' OR 'unihylon' OR 'viscoseal' OR 'vistrad' OR 'vitrad') AND ('therapy'/exp OR 'combination therapy' OR 'disease therapy' OR 'disease treatment' OR 'disorder treatment' OR 'disorders treatment' OR 'disorders treatment' OR treatment' OR 'medical therapy' OR 'medical treatment' OR 'multiple therapy' OR 'polytherapy' OR 'somatotherapy' OR 'therapeutic action' OR 'therapeutic efficacy' OR 'therapeutic trial' OR 'therapeutic trials' OR 'therapeutics' OR 'therapy' OR 'therapy, medical' OR 'treatment effectiveness' OR 'treatment efficacy' OR 'treatment, medical') 102 results for search #3 🛛 🖄 Set email alert 🔊 Set RSS feed 🔋 Search details 💵 Index miner

| 2018                                                     | 10           | Results       | View   Export   Email   Add to Clipboard                                                                                                    |                                                |        | 1 — 25 >                      |
|----------------------------------------------------------|--------------|---------------|----------------------------------------------------------------------------------------------------|------------------------------------------------|--------|-------------------------------|
| 2017                                                     | 5            | Select number | of items 🗸 Selected: 0 ( <u>clear</u> )                                                                                                    | Show all abstracts   Sort by:                  | Author | O Publication Year O Entry Da |
| 2016<br>2015<br>Click on 'Apply' to apply your selection | 4<br>        | 1             | Intra-articular Injections in the Treatment of Symptoms from Ankle Arthriti<br>Vannabouathong C., Del Fabbro G., Sales B., Smith C., Li C.S., Yardley D., Bhandari M., Petrisor B./<br>Foot and Ankle International 2018 39:10 (1141-1150) Cited by: 33 | is: A Systematic Review<br>A.                  |        |                               |
|                                                          | > Export     |               | Embase MEDLINE Vabstract Vindex Terms View Full Text                                                                                                    |                                                |        | 🕞 Similar records 🗦           |
| Authors                                                  | $\checkmark$ | 2             | Injectable therapies for knee <mark>osteoarthritis</mark>                                                                                                    |                                                |        |                               |
| Conference Abstracts                                     | $\checkmark$ |               | Ding J.B., Hu K.                                                                                                    |                                                |        |                               |
| Drug Trade Names                                         | $\checkmark$ |               | Reumatologia 2021 59:5 (330-339)<br>Embase → Abstract → Index Terms > View Full Text                                                                                                    |                                                |        | 🕞 Similar records             |
| Drug Manufacturers                                       | $\checkmark$ | 3             | Arthroscopy association of Canada position statement on intra-articular in                                                                                                    | njections for knee <mark>osteoarthritis</mark> |        |                               |
| Device Trade Names                                       | $\checkmark$ |               | Kopka M., Sheehan B., Degen R.<br>Clinical Journal of Sport Medicine 2020 30:3 (e98-)                                                                                                    |                                                |        |                               |
| Device Manufacturers                                     | ¥            |               | Embase View Full Text                                                                                                    |                                                |        | 🕞 Similar records 🗦           |
| <b></b>                                                  | Apply >      | 4             | Evidence on ankle injections for osteochondral lesions and osteoarthritis: a Boffa A., Previtali D., Di Laura Frattura G., Vannini F., Candrian C., Filardo G.                                                                                          | a systematic review and meta-analysis          |        |                               |

![](_page_13_Picture_3.jpeg)

Embase

 $\sim$ 

 $\sim$ 

20

28

16

Study types

Publication types

Publication years

2023

2022

2021

2020

2019 2018 2017 2016 2015 Click on 'Apply' to a

![](_page_14_Picture_0.jpeg)

#### 74 results for search #5 😥 Set email alert 🔊 Set RSS feed 🗦 Search details 💵 Index miner

| Result     | ts View   Export   Email   Add to Clipboard                                                                                                    | 1 — 25 >               |
|------------|----------------------------------------------------------------------------------------------------|------------------------|
| Select num | ber of items 🗸 Selected: 0 ( <u>clear</u> ) Show all abstracts Sort by:   Relevance  Author  Publication                                                                                                    | tion Year O Entry Date |
| 1          | Injectable therapies for knee <mark>osteoarthritis</mark><br>Ding J.B., Hu K.<br><i>Reumatologia</i> 2021 59:5 (330-339)                                                                                                    |                        |
| 2          | Arthroscopy association of Canada position statement on intra-articular injections for knee osteoarthritis<br>Kopka M., Sheehan B., Degen R.<br><i>Clinical Journal of Sport Medicine</i> 2020 30:3 (e98-)                                                                                                    | B similar records >    |
|            | Embase 🗸 Abstract 🗸 Index Terms 🗦 View Full Text                                                                                                    | 🕞 Similar records >    |
| 3          | Evidence on ankle injections for osteochondral lesions and <mark>osteoarthritis</mark> : a systematic review and meta-analysis<br>Boffa A., Previtali D., Di Laura Frattura G., Vannini F., Candrian C., Filardo G.<br><i>International Orthopaedic</i> s 2021 45:2 (509-523) <mark>Cited by:</mark> 19                                                                |                        |
|            | Embase MEDLINE 🔽 Abstract View Full Text                                                                                                    | 🕞 Similar records >    |
| 4          | Efficacy and safety of intra-articular therapies in rheumatic and musculoskeletal diseases: An overview of systematic reviews informing t<br>recommendations for intra-articular therapies including synoviorthesis<br>Rodriguez-Garcia S.C., Castellanos-Moreira R., Uson Jaeger J., Naredo E., Carmona L.<br>Annals of the Rheumatic Diseases 2020 79:SUPPL 1 (471-) | he 2020 eular          |
|            | Embase 🗸 Abstract 🗸 Index Terms 🗦 View Full Text                                                                                                    | 🕞 Similar records >    |
| 5          | EFFICACY and SAFETY of the COMBINATION of PRP + NON-CROSSLINKED HYALURONIC ACID VERSUS HYALURONIC ACID, in MONO-INJEC<br>KNEE OSTEOARTHRITIS. RANDOMIZED CONTROLLED PHASE III TRIAL, SINGLE BLIND<br>Delgado T., Ferreira Lopez R., Adam P., Pers Y.M., Benguella L., Cyteval C., De Fourmestraux V., Lombion S., Ornetti P.                                           | TION, in SYMPTOMATI    |
| TER        |                                                                                                    |                        |

# 補充1除了一篇一篇篩選,也可以參考引用強度(一般來說引用數字越高文章影響度越高,數字會寫在標題後面)

|    | Embase MEDLINE 🗸 Abstract 🗸 Index Terms 🗦 View Full Text                                                                                                    | 🕞 Similar records > |
|----|----------------------------------------------------------------------------------------------------|---------------------|
| 9  | EFFECTIVENESS OF INTRA-ARTICULAR INJECTIONS OF SODIUM HYALURONATE, CORTICOSTEROIDS, PLATELET-RICH PLASMA ON TEMPORO<br>OSTEOARTHRITIS: A SYSTEMATIC REVIEW AND NETWORK META-ANALYSIS OF RANDOMIZED CONTROLLED TRIALS<br>Xie Y., Zhao K., Ye G., Yao X., Yu M., Ouyang H.<br>The journal of evidence-based dental practice 2022 22:3 (101720-)                                    | MANDIBULAR JOINT    |
|    | MEDLINE V Abstract View Full Text                                                                                                    | 🕞 Similar records > |
| 10 | Comparison between intra-articular infiltrations of placebo, steroids, hyaluronic and <mark>PRP</mark> for knee <mark>osteoarthritis</mark> : a Bayesian network meta<br>Migliorini F., Driessen A., Quack V., Sippel N., Cooper B., Mansy Y <del>.E., Tingart M., Esc</del> hweiler J.<br><i>Archives of Orthopaedic and Trauma Surgery</i> 2021 141:9 (1473-1490) Cited by: 35 | -analysis           |
|    | Embase MEDLINE 🗸 Abstract 🗸 Index Terms 📏 View Full Text                                                                                                    | 🕞 Similar records > |
| 11 | Efficacy and safety of platelet-rich plasma combined with <mark>hyaluronic acid</mark> versus platelet-rich plasma alone for knee <mark>osteoarthritis</mark> : a syster<br>meta-analysis<br>Zhang Q., Liu T., Gu Y., Gao Y., Ni J.<br>Journal of orthonaedic surgery and research 2022 17:1 (499-)                                                                              | natic review and    |
|    | MEDLINE ✓ Abstract ✓ Index Terms > View Full Text                                                                                                    | 🕞 Similar records > |
| 12 | Platelet-rich plasma injections for hip <mark>osteoarthritis</mark> : a review of the evidence<br>Berney M., McCarroll P., Glynn L., Lenehan B.<br>Irish Journal of Medical Science 2021 190:3 (1021-1025) Cited by: 7                                                                                                    |                     |
|    | Embase MEDLINE 🗸 Abstract 🗸 Index Terms 🗦 View Full Text                                                                                                    | 🕞 Similar records > |
| -  | l Hans son al antida al adapte ata antida ser antida se la subarra da antida da subarra da antida ser adapte s                                                                                                    |                     |

![](_page_15_Picture_2.jpeg)

#### 補充2 如果要增加關鍵字 (例如離心: Centrifuge, centrifugation)

![](_page_16_Picture_1.jpeg)